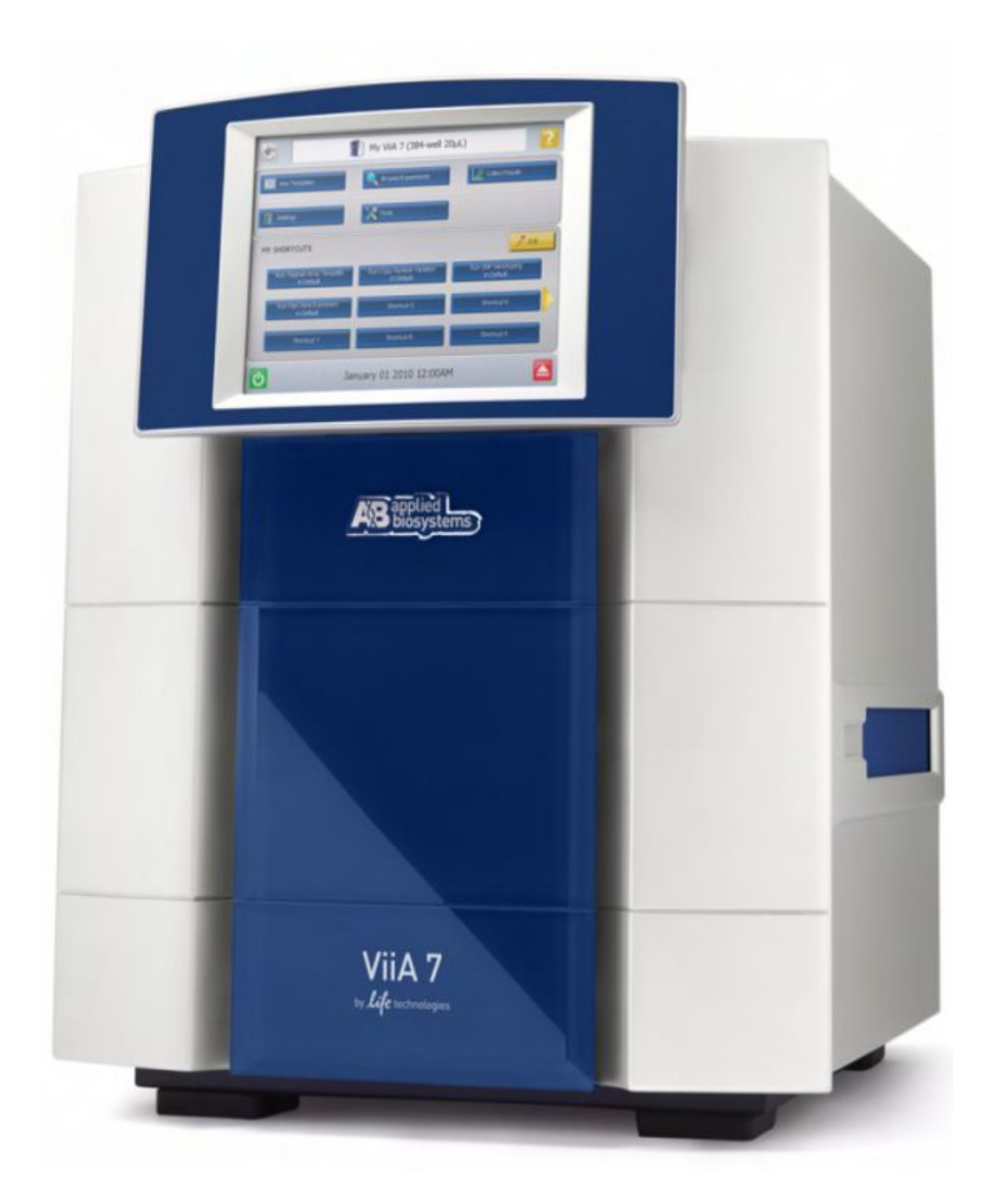

Applied Biosystems ViiA<sup>™</sup> 7 实时荧光定 量 PCR 仪 V1.X 相对定量简易操作流程

**life** technologies<sup>™</sup>

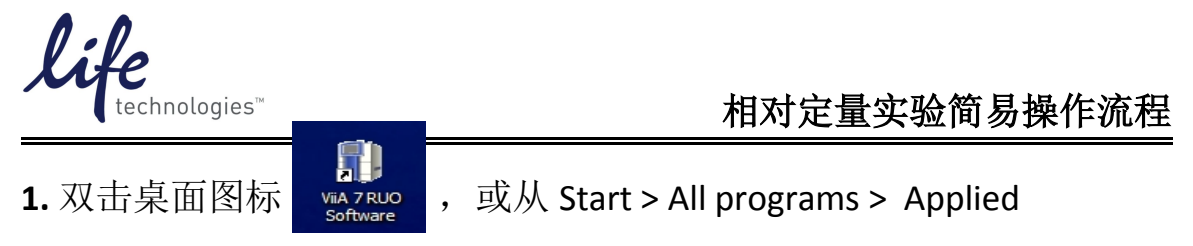

Biosystems > ViiA 7 Software > ViiA 7 Software v1.X 开启软件。进入主界 面后选择"Experiment Setup"。

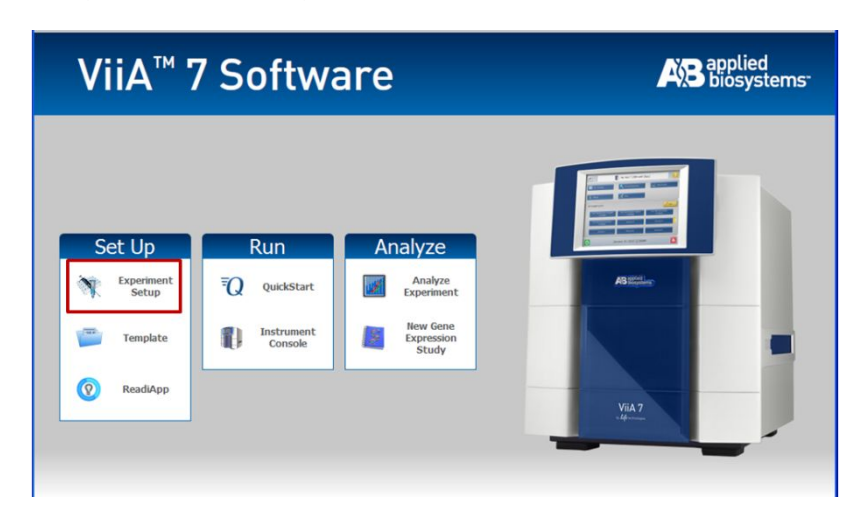

2. 选择"Setup"下的"Experiment Properties"界面。

|                          | How do you want to identify this    | experiment?                      |                       |                            |
|--------------------------|-------------------------------------|----------------------------------|-----------------------|----------------------------|
| Setup                    | * Experiment Name: 2014-04-01 15245 | 3                                | Comments:             | ^                          |
| Experiment<br>Properties | Barcode:<br>User Name:              |                                  |                       | ×                          |
| Define                   | Which block are you using to ru     | n the experiment?                |                       |                            |
| Assign                   | ✓ 384-Well Block                    | Array Card Block                 | 96-Well Block (0.2mL) | Fast 96-Well Block (0.1mL) |
| Run Method               | • What type of experiment do you    | ı want to set up?                |                       |                            |
| Materials List           | Standard Curve                      | Relative Standard Curve          | Comparative Cr (ΔΔCr) | Melt Curve                 |
|                          | High Resolution Melt                | Genotyping                       | Presence/Absence      |                            |
| Run                      | • Which reagents do you want to     | use to detect the target sequenc | ze?                   |                            |
|                          | ✓ TaqMan® Reagents                  | SYBR® Green Reagents             | Other                 |                            |
| Analysis                 | • What properties do you want fo    | or the instrument run?           |                       |                            |
|                          | Standard                            | Fast                             |                       |                            |

2.1 输入实验名称 (Experiment Name)。

| 🕝 Open 🛃 Sav                                                     | nue       Import • Import • Impo |                                                                                                    |                                                                                                    |                                                                                                    |
|------------------------------------------------------------------|----------------------------------------------------------------------------------------------------|----------------------------------------------------------------------------------------------------|----------------------------------------------------------------------------------------------------|----------------------------------------------------------------------------------------------------|
| Experiment: 2                                                    | 014-04-01 152453                                                                                                    | Type: Standard Curve                                                                                                    | Reagents: TaqMan® Reagents                                                                                                    |                                                                                                    |
| How do you wan                                                   | nt to identify this experi                                                                                                    | ment?                                                                                                    |                                                                                                    |                                                                                                    |
| <ul> <li>Experiment Name:<br/>Barcode:<br/>User Name:</li> </ul> | 2014-04-01 152453                                                                                                    | Comm                                                                                                    | ents:                                                                                                    |                                                                                                    |
|                                                                  | Open Saw     Saw     Experiment: 2     How do you war     Experiment Name:     Barcode:     User Name:                                                                                                    | Open Save •      Close      Comparison of the same of the same of the | Open Save • Cose Gose Month Inport • Create Side A Print Report      Experiment: 2014-04-01 152453 Type: Standard Curve      How do you want to id entify this experiment?      Experiment Name: 2014-04-01 152453     Gorm     Barcode:     User Name: | <sup>©</sup> Open <sup>©</sup> Save • <sup>©</sup> Close <sup>©</sup> Import • <sup>©</sup> Create Skide <sup>®</sup> Print Report <sup>®</sup> Print Report <sup>®</sup> Reagents: TaqMan® Reagents             Experiment: 2014-04-01 152453           Type: Standard Curve           Reagents: TaqMan® Reagents             How do you want to id antify this experiment?           Experiment Name: 2014-04-01 152453           Comments:             Barcode:           User Name:           User Name: |

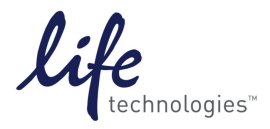

## 2.2 选择 Block 类型。

| • Whic | th block are you using to ru | in the experiment? |                       |                            |
|--------|------------------------------|--------------------|-----------------------|----------------------------|
| 1      | 384-Well Block               | Array Card Block   | 96-Well Block (0.2mL) | Fast 96-Well Block (0.1mL) |

**2.3** 选择相对定量实验类型,"Comparative  $C_T$ "。

| type of experiment do yo | u want to set up?       |                       |            |
|--------------------------|-------------------------|-----------------------|------------|
| Standard Curve           | Relative Standard Curve | Comparative Cτ (ΔΔCτ) | Melt Curve |
| High Resolution Melt     | Genotyping              | Presence/Absence      |            |

2.4 选择试剂种类。Taqman 探针法选择"Taqman Reagents", SYBR 染料

法选择"SYBR Green Reagents"。

| Which reagents do you want to | use to detect the target sequence? |       |  |
|-------------------------------|------------------------------------|-------|--|
| ✓ TaqMan® Reagents            | SYBR® Green Reagents               | Other |  |

2.5 选择运行模式。普通试剂选择"Standard",快速试剂选择"Fast"。

| What properties do you want for the instrument run? |          |      |  |  |  |  |
|-----------------------------------------------------|----------|------|--|--|--|--|
| 1                                                   | Standard | Fast |  |  |  |  |
|                                                     |          |      |  |  |  |  |

3. 选择"Setup"下的"Define"界面设置基因名称 (Target) 和样品名称

(Sample).

| File Edit Instrument     | Analysis Tools Help        |              |              |         |                                      |            |
|--------------------------|----------------------------|--------------|--------------|---------|--------------------------------------|------------|
| 📃 New Experiment 🗸       | 🞯 Open 🔛 Save 🕶 🖆 Close 🗏  | 🚮 Import 🗸 🍕 | Oreate Slide | 📇 Print | Report                               |            |
| Experiment Henu          | Experiment: ViiA796-Well ( | Compa T      | ype: Compar  | ative ( | CT (ΔΔCT) Reagents: TaqMan® Reagents | 3          |
| ×                        | Targets                    | anv Delete   |              |         | Samples                              |            |
| Setup                    | Target Name                | Reporter     | Ouencher     | Color   | Sample Name                          | Color      |
| Experiment<br>Properties | TGF-B                      | FAM          | NFQ-MGB      | -       | Lung                                 | -          |
| Define                   | GAPDH                      | VIC          | NFQ-MGB      | •       | Liver                                | -          |
| Assign                   |                            |              |              |         | Heart                                | <b>- -</b> |
|                          |                            |              |              |         | Brain                                | <b>~</b>   |
| Run Method               |                            |              |              |         |                                      |            |
| Materials List           |                            |              |              |         |                                      |            |
| L J                      | L                          |              |              |         | L                                    |            |

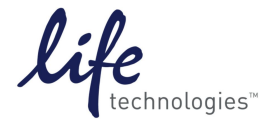

- 3.1 在"Targets"下点击"New",添加待测基因。在"Target Name"中编辑基因名称,"Reporter"和"Quencher"中选择所标记的荧光基团及淬灭基团。对于"Quencher"的选择,如果是 MGB 探针,请选择 NFQ-MGB;如果是 TAMRA 探针,请选择 TAMRA;如果是其他形式的非荧光淬灭基团则选择 None。
- **3.2**在"Samples"下点击"New",添加待测样品。在"Sample Name"中编辑样品名称。
- **3.3**在"Analysis Settings"下选择合适的"Reference Sample"(对照样品)和"Endogenous Control"(内参基因)。

| 🔝 New Experiment 🗸 | 🞯 Open 🛃 Save 🗸 🚞 Close                         | 🕤 Import 🗸 | <u>.</u> | Create Slide | 📇 Print   | nt Report                                                  |       |
|--------------------|-------------------------------------------------|------------|----------|--------------|-----------|------------------------------------------------------------|-------|
| Experiment Menu    | Experiment: ViiA796-Well (                      | Compa      | Тур      | pe: Compa    | irative ( | Cτ (ΔΔCτ) Reagents: TaqMan® Reagents                       | 2     |
| Setur              | Tarrets<br>New Save to Library Import from Libr | ary Delete |          |              |           | San iles<br>New Save to Library Import from Library Delete |       |
| Eveneriment        | Target Name                                     | Reporter   |          | Quencher     | Color     | Sample Name                                                | Color |
| Properties         | TGF-B                                           | FAM        | ~ 1      | NFQ-MGB      | / 📕 🗸     | Lung                                                       | -     |
| Define             | GAPDH                                           | VIC        | ~ 1      | NFQ-MGB      |           | Liver                                                      | -     |
| Assian             |                                                 |            |          |              |           | Heart                                                      | -     |
|                    |                                                 |            |          |              |           | Brain                                                      | ~     |
| Run Method         |                                                 |            |          |              |           |                                                            |       |
| Materials List     |                                                 |            |          |              |           |                                                            |       |
| Sr.                | Biological Replicate Groups                     |            | _        |              |           | Analysis Settings                                          |       |
|                    | New Delete                                      |            |          |              |           |                                                            |       |
| Kert .             | Biological Group Name Color                     |            | Co       | mments       |           |                                                            |       |
|                    |                                                 |            |          |              |           |                                                            | 1     |
| Analysis           |                                                 |            |          |              |           | Reference Sample: Liver                                    | ~     |
|                    |                                                 |            |          |              |           | Endogenous Control: GAPDH                                  | ~     |
|                    |                                                 |            |          |              |           |                                                            |       |
| Export             |                                                 |            |          |              |           |                                                            |       |
|                    |                                                 |            |          |              |           |                                                            |       |

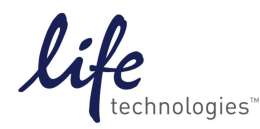

4. 选择"Setup"下的"Assign"界面编辑样品板。利用鼠标单选或拖拽以选择反应孔,然后勾选左侧的基因及样本,同时在"Task"选项中指定该反应孔的类型(U代表未知样本,N代表阴性对照)。

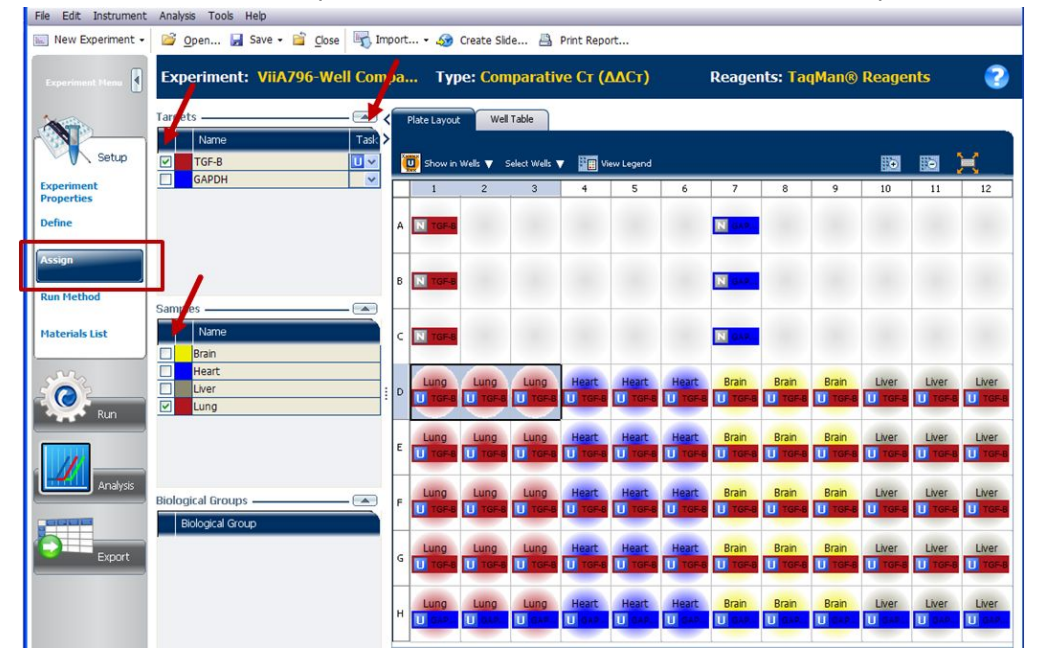

5. 选择"Setup"下的"Run Method"界面,编辑运行条件。

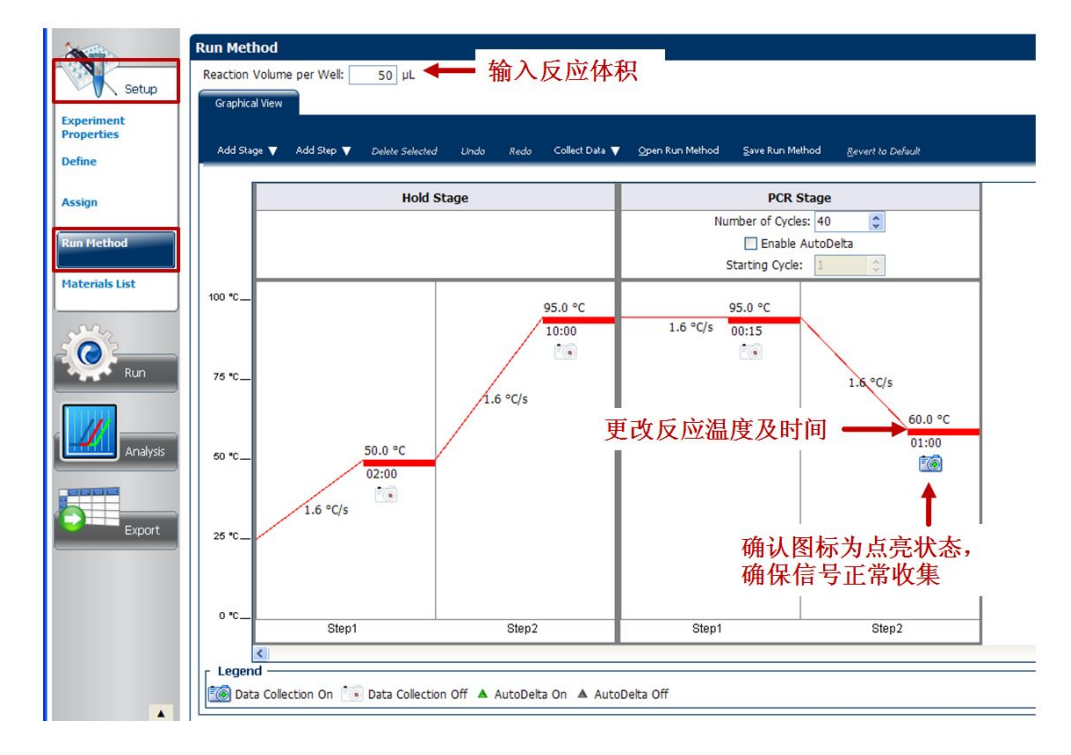

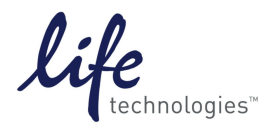

6. 选择"Run"下的"Amplification Plot"界面,点击"Save As"保存文件,

点击"Start Run"开始运行。

| 📲 ViiA* 7 Software v1 | .2.2                                                                   |
|-----------------------|------------------------------------------------------------------------|
| File Edit Instrument  | Analysis Tools Help                                                    |
| 🔝 New Experiment 🗸    | 🖻 Open <mark> 🖬 Save - 縄 Close</mark> 保存文件 Create Slide 🔠 Print Report |
| Experiment Menu       | Experiment: 2014-04-29 102946 <b>Τγρε: Comparative Cτ (ΔΔCτ)</b>       |
| Setup                 | Run Status                                                             |
|                       | Run Status: Not Started                                                |
| Run                   | Amplification Plot                                                     |
| Amplification Plot    | 🔎 🔎 📇 🏪 🔛 🎽 🧱 Kow in Well                                              |
| Temperature Plot      | Amplification Plot                                                     |

7. 实验运行结束后,进入"Analysis"界面,点击右上角的"Analyze" 按 钮分析数据并查看扩增结果。

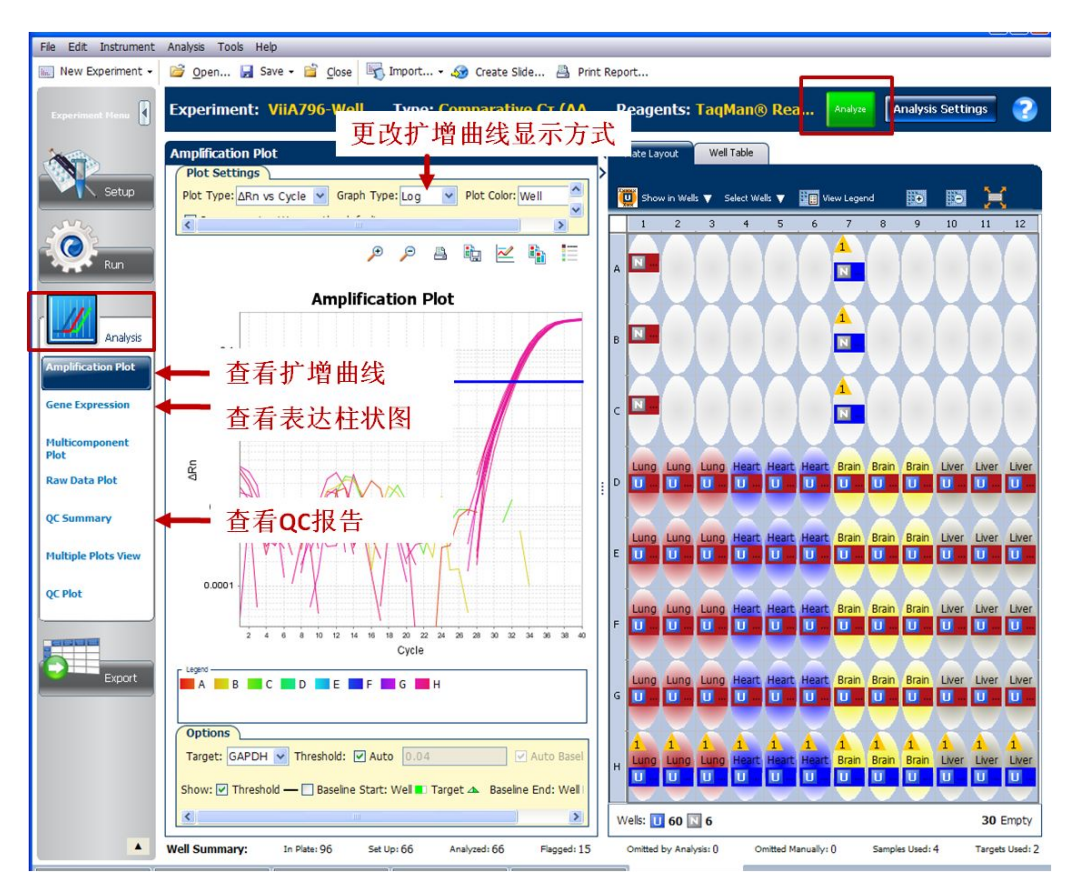

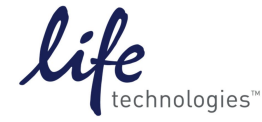

7.1 设置基线和阈值线:软件默认使用"Auto"功能自动设定基线和阈值线。查看阈值线或基线:选择需要查看的基因,将 show 后的 "Threshold"及"Baseline"选择打勾。扩增曲线图上会出现相应的基 线范围和阈值线。

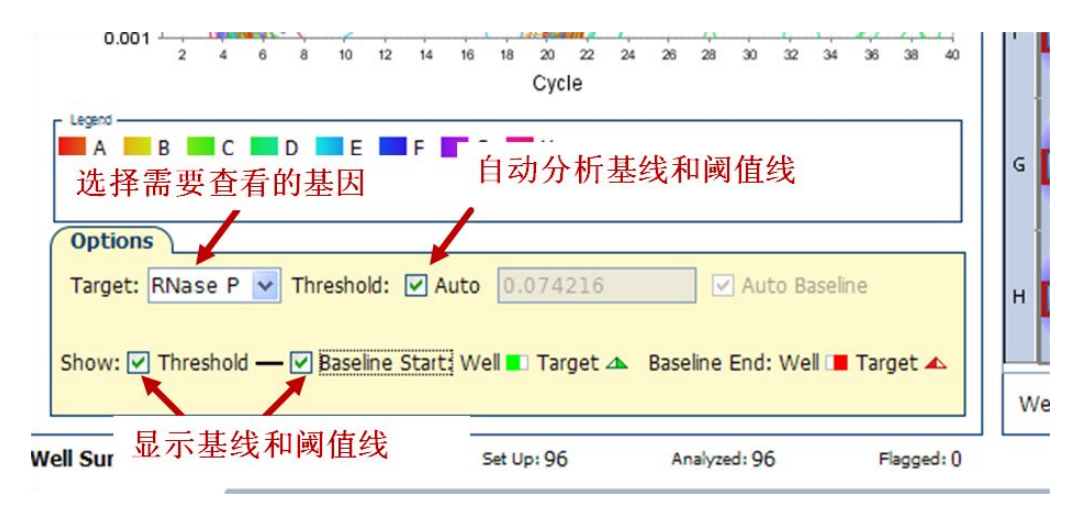

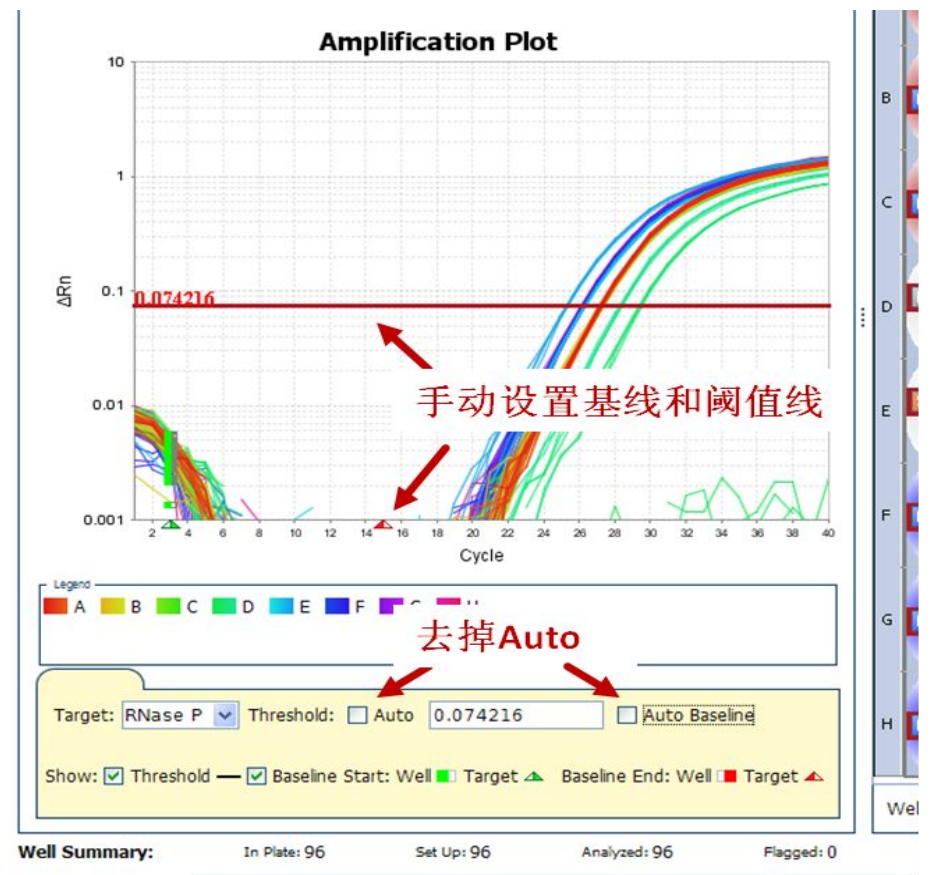

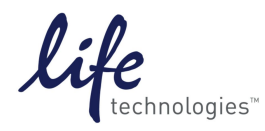

### 7.2 点击"Gene Expression"查看基因表达柱状图。

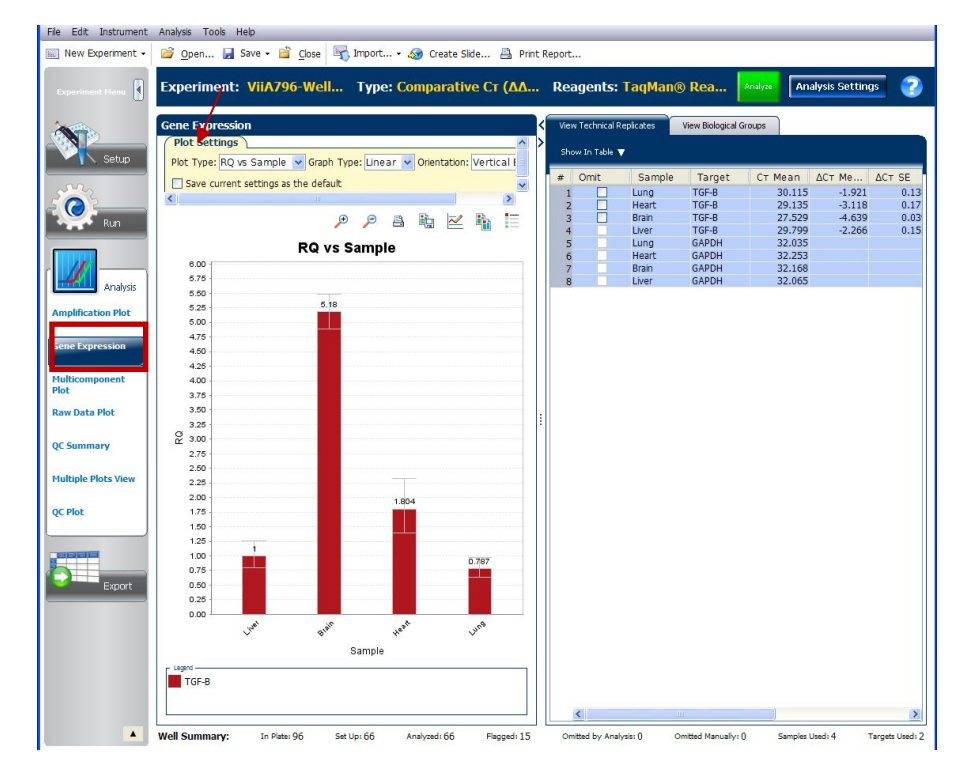

7.3 对于 SYBR Green 实验,在"Melt Curve Plot"界面中查看熔解曲线。

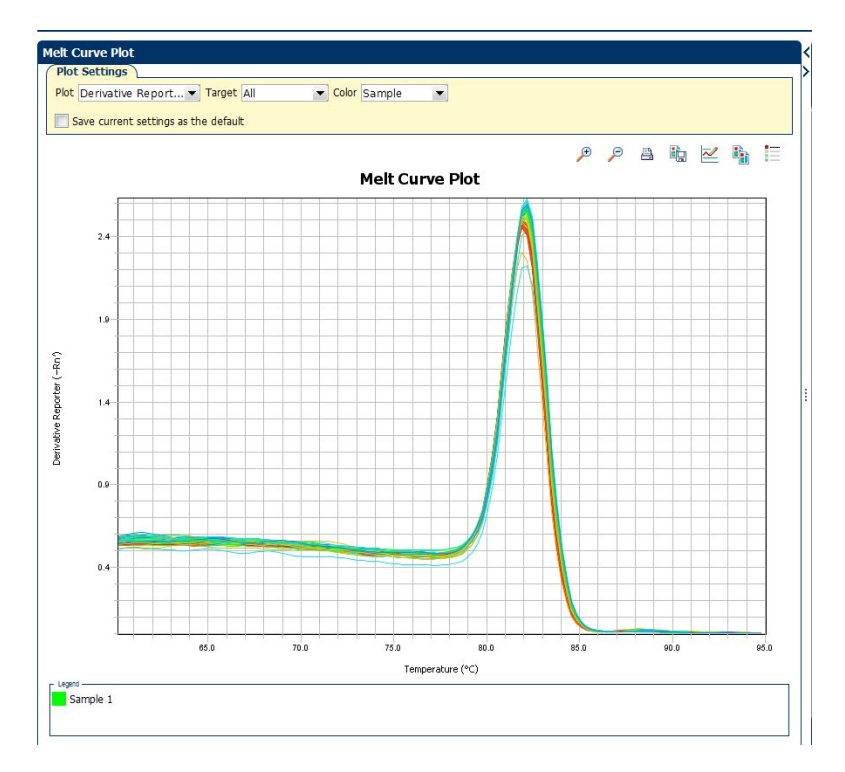

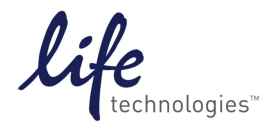

#### 相对定量实验简易操作流程

7.4 查看"QC Summary"结果:反应孔存在异常情况时,会出现黄色三角,数字1代表有一种情况,2代表有两种情况,以此类推。详细信息及解决方案可以在"Flag Details"中查看。

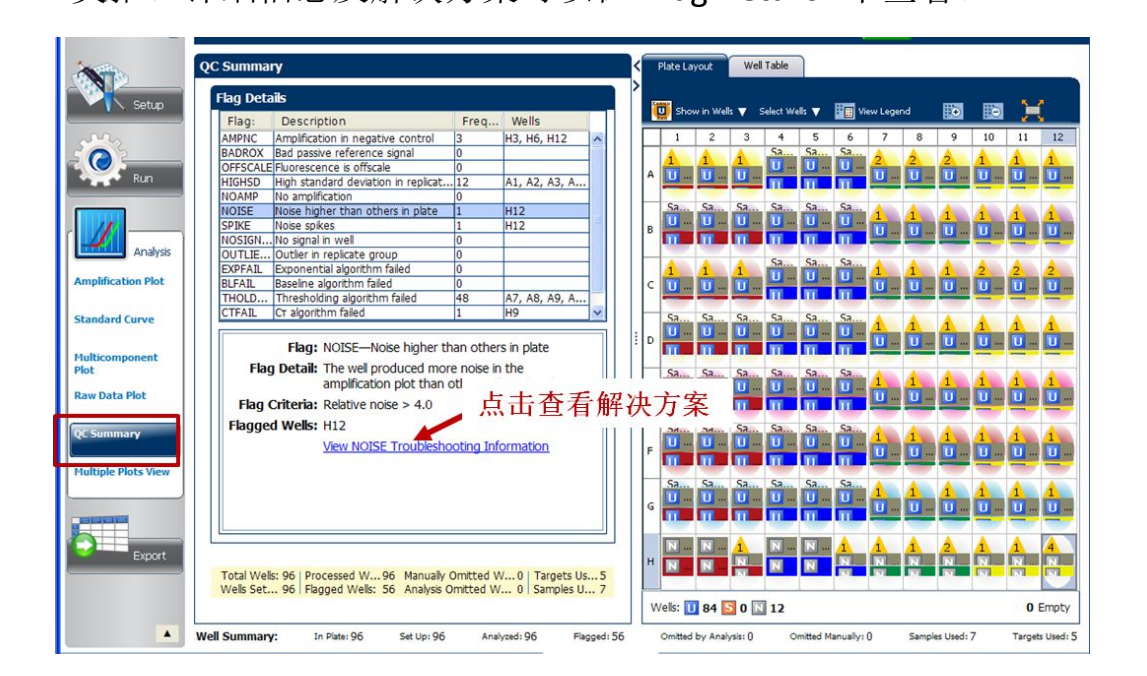

8. 数据导出:在"Export"界面下导出需要的数据。

|          | Export File Location: D:\Applie | d Biosystems\Vii/ | A7 Softwa | Browse Exp  | ort File Name: | ViiA7 96-Well | St      |             | -        |    |
|----------|---------------------------------|-------------------|-----------|-------------|----------------|---------------|---------|-------------|----------|----|
| 12       |                                 |                   |           |             |                |               | 选打      | <b>雀</b> 需要 | 导出的      | 的  |
| Rup      | Sample Setup                    | v Data 🛛 🗹 Amp    | ification | Multicompor | nent 🔽 F       | esuits        |         |             |          |    |
| NUT      |                                 |                   |           |             |                |               |         |             |          |    |
|          |                                 |                   |           |             |                |               |         |             |          |    |
|          | - Select Content                |                   |           | 1           | T              |               |         |             |          |    |
| Analysis |                                 |                   | Well      | Well Po     | Sample         | Sample        | Biogrou | Biogrou     | Target . |    |
|          | All Heids                       | -                 |           | 1 A1        | 5K             | RGB(176,2     |         |             | RNase P  | 2  |
|          | Vel Vel                         |                   |           | 2 A2        | 5K             | RGB(176,2     |         |             | RNase P  |    |
|          |                                 |                   |           | 3 83        | SK             | RGB(1/0,2     |         |             | RNase P  |    |
| Evenet   | Well Position                   |                   |           | 5.45        | SK             | RGB(176.2     |         |             | RNase P  |    |
| Export   | Sample Name                     |                   |           | 6 A6        | SK             | RGB(176.2     |         |             | RNase P  |    |
| -        |                                 |                   |           | 7 A7        | 5K             | RGB(176,2     |         |             | RNase P  |    |
|          | Sample Color                    |                   |           | 8 A8        | 5K             | RGB(176,2     |         |             | RNase P  |    |
|          |                                 |                   |           | 9 A 9       | 5K             | RGB(176,2     |         |             | RNase P  |    |
|          | Biogroup Name                   |                   |           | 10 A10      | 5K             | RGB(176,2     |         |             | RNase P  |    |
|          | Biogroup Color                  |                   |           | 11 A11      | 5K             | RGB(176,2     |         |             | RNase P  |    |
|          |                                 |                   |           | 12 A12      | 5K             | RGB(176,2     |         |             | RNase P  |    |
|          | Target Name                     |                   |           | 13 B1       | 5K             | RGB(176,2     |         |             | RNase P  |    |
|          | Target Color                    |                   |           | 14 82       | 5K             | RGB(176,2     |         |             | RNase P  |    |
|          | Margee Color                    |                   |           | 15 83       | SK             | RGB(1/6,2     |         |             | RNase P  | ۰, |
|          | CTD Track                       |                   | 100       | 10.64       | 26             | KUBI 170.7    |         |             | KINASE P | -  |

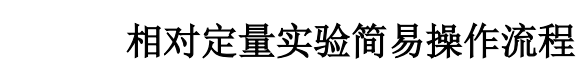

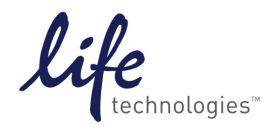

# Thermo Fisher

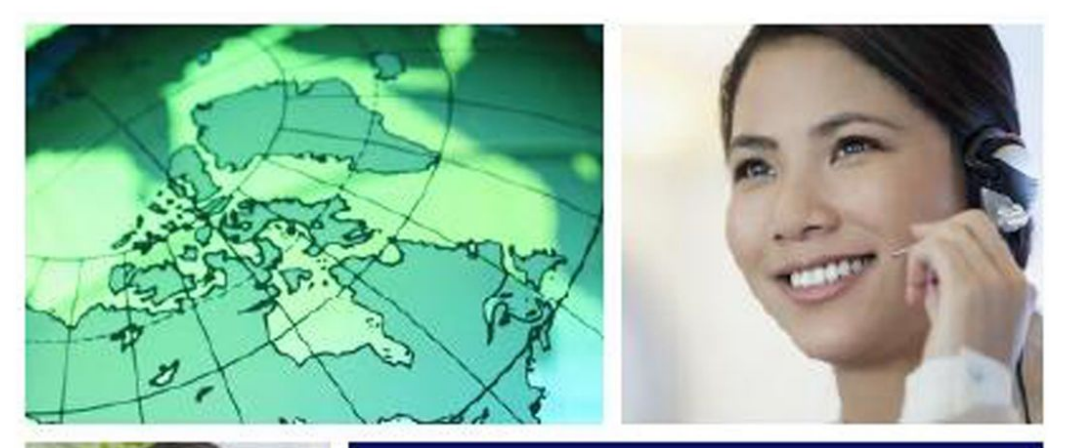

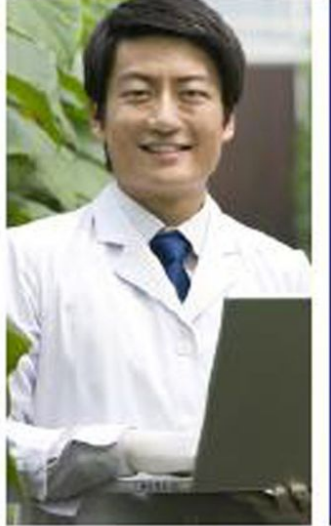

# 完善的技术支持服务

我们在60多个国家和地区设有办事处,拥 有备受赞誉的技术支持团队及现场服务工 程师,您也可以在我们的官方网站上订购 产品、下载技术文件及寻找问题答案。

Life Sciences Solutions, Thermo Fisher Scientific 免费热线电话: 8008208982/4008208982 技术支持邮箱: cntechsupport@lifetech.com www.lifetechnologies.com

本手册谨供参考,请以英文原版说明书为准。 如有变化,恕不另行通知。 本手册最终解释权归Thermo Fisher所有。

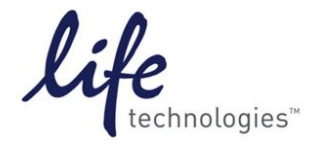